## 聖霊学園高等学校 出願内容確認手順(中学校用)

◎ 今年度より、仮出願を経て、出願登録と受験料の支払いに進む流れになっています。

仮出願は、志願者が仮出願登録した内容を中学校の先生が確認を行います。修正が必要な場合は、「修正指示」をし、 志願者に修正作業を行っていただくことになります。全ての情報に問題がなければ「確認完了」となり、志願者は出願 登録と受験料の支払いに進めることになります。

中学校の先生は「入試出願状況」から仮出願登録された内容を確認します。
 志願者が仮出願登録をすると出身校の先生側には、「出身校による確認待ち」と表示されます。
 出身校の先生側の仮出願登録内容の確認が完了すると、「出身校による確認完了」と表示されます。
 また、受験料の支払い状況も「出願登録者一覧」から確認することができます。

・ 仮出願内容の登録内容に不備がなかった場合:「確認完了」を送信します。

志願者に、確認完了のメールが送信されます。 志願者は、出願登録と受験料の支払いへ進むことができるようになります。

・ 仮出願の登録内容に不備があった場合:「修正指示」を送信します。

修正箇所の指示などをコメント欄に入力してください。

志願者に修正指示のメールが送信されます。志願者はそれをもとに修正箇所の修正を行い、

- 入力情報の更新を行います。
- ※ 登録内容の修正を行うと、「確認完了」ステータスが自動で取り消しされます。中学校の先生は、 再度、仮出願内容を確認し、問題がなければ「確認完了」を登録してください。 志願者は、出願登録と受験料の支払いへ進むことができるようになります。
- ② 志願者側が出願登録まで完了すると、本校に志願者が表示されるようになります。※ 出願登録した時点で出願内容の訂正は行えなくなります。訂正が発生した場合は、本校へ連絡をしてください。

③ 志願者から印刷された願書を受け取ります。出願受付期間に必要書類とともに本校へ提出してください。

## 聖霊学園高等学校 「プラスシード」出願確認アカウント登録方法(中学校用)

https://seed.software/teacher/login?school\_code=akita\_seirei

令和6年8月21日(水)より登録ができるようになります。

- ◎ 本校確認サイトに未登録の方は「新規登録」に進んでください。※ アカウントは毎年リセットされます。
- ◎ すでに今年度、他の高校に出願するために、「プラスシード」の登録をしている場合は、同じメールアドレスを用いて 登録が可能です。その場合は、「他校でアカウント登録済の方」へ進んでください。
- ログイン画面の「新規登録」から、新規アカウント登録を行います。入力したメールアドレスへ、仮登録メールが 送信されます。メールに本登録用 URL が記載されていますので、そちらより本登録をお願いします。
- 注:出願確認アカウントの作成は、|学校につき | つまでとなります。

また、アカウントの有効期限は今年度のみとなり、翌年度の出願確認には再度新規登録が必要となります。

| 「テスト用高等学校」の確認サイトに未登録の方は以下から「新規登録」に進んでください。<br>ただし、既に今年度他の学校でアカウント登録済の場合は、<br>同じメールアドレスを用いて「テスト用高等学校」に対しても登録が可能です。 |        |  |  |  |
|----------------------------------------------------------------------------------------------------|--------|--|--|--|
| その場合は、「他校でアカウント作成済の方」へ進ん <sup>、</sup><br>《アカウントは毎年リセットされます。<br>                                                   | でください。 |  |  |  |

システム運用:モチベーションワークス株式会社|利用規約&プライバシーポリシー

確認サイトへのアカウント登録

ご自身のメールアドレスを入力して「送信する」ボタンを押してください。 入力されたメールアドレス宛に、本登録用のURLリンクをお送りします。 メールをご確認の上、本登録URLにアクセスしてください。

※既に今年度他の学校でメールアドレスを登録済み場合はこの画面からは登録できません。 [こちら]から追加登録をお願いいたします。

\*迷惑メール対策等でドメイン指定受信を設定されている場合は、 「@seed.software」ドメインを受信できるように設定してください。

メールアドレス

| 利用規約に同意します |  |
|------------|--|
| 送信する       |  |

 仮登録メールに記載されている URL から本登録を行います。所属学校名の選択や、進路担当の先生の名前の 入力等を行ってください。完了後、本登録完了メールが送信されます。

| 77777           |                |
|-----------------|----------------|
| 申請先学校           |                |
| 申請先学校名          |                |
| 学校名 \star       |                |
| ▼学校             | •              |
| *選択肢の中に無い場合は申請先 | 学校へお問い合わせください。 |
| 先生氏名(姓) ※       | 先生氏名(名) ※      |
| 氏名(姓)           | 氏名(名)          |
| ふりがな(姓) 🛛 🗶     | ふりがな(名) ※      |
| ふりがな(姓)         | ふりがな(名)        |

アカウント登録

メールアドレス(ログイン時に使用)

- 注:上画像の赤枠部分から自校を選択してください。選択肢にない場合は、本校まで直接ご連絡ください。
- 本登録完了後、画面の案内に従いログインをします。
  本校からアカウントの承認がされるまでは、確認サイト内での情報閲覧はできません。

| 山田 太郎<br>(申請元学校名) | 現在 「申請先学校名」による承認待ち状態です。承認後に出願状況を確認することができます。承認後、登録メールアドレスに承認完了メールが届きます。 |
|-------------------|-------------------------------------------------------------------------|
| 入試出願状況            |                                                                         |
| 利用規約              |                                                                         |
| ログアウト 🕞           |                                                                         |
|                   |                                                                         |

 本校からのアカウント承認後、登録されたメールアドレスに承認完了メールが届きます。承認後は自校の生徒の 出願状況を確認することが可能です。生徒の行をクリックすると、詳細な出願内容の確認をすることができます。

注:確認サイトから生徒の登録内容等を変更をすることはできません。変更が必要な場合は、本校まで直接ご連絡 ください。

| ▲ 入試出願状況[申請先学校名] - 出願者一覧 |       |         |      |        |      |      |  |
|--------------------------|-------|---------|------|--------|------|------|--|
| ▼入試選択                    |       |         |      |        |      |      |  |
| 入試名 🕆                    |       |         |      |        |      |      |  |
| 受験番号                     | 出願者氏名 | ふりがな    | 受験料  | 合否状況   | 入学金  | 入学意思 |  |
| 12345                    | 鈴木一郎  | すずきいちろう | 入金済み | 合格     | 入金済み | 入学   |  |
| 67890                    | 佐藤花子  | さとうはなこ  | 入金済み | 繰り上げ合格 | 未入金  | 入学   |  |

```
【問い合わせ先】 (聖霊高校 入試係) TEL: 018-833-7311 対応時間: 8:20~16:50
```